## MANUAL DE CONFIGURACIÓN DIRECCIÓN IP IMPRESORA MATRIZ DE PUNTO SAT DM220

Antes de iniciar la configuración de la direccion IP y demas atributos de conexión IP de su impresora, es necesario conectar con un cable RJ45 (Cable ethernet) punto a punto entre su equipo PC o portatil y el puerto Ethernet de la impresora SAT DM220.

Seguido a esto siga los siguientes pasos:

1. Primer paso, en el CD de la impresora encontrara las siguientes carpetas, por favor seleccione e ingrese a la carpeta Tools

| Nombre                  | <ul> <li>Fecha de modifica</li> <li>Tipo</li> <li>Tan</li> </ul> | naño |
|-------------------------|------------------------------------------------------------------|------|
| Drivers                 | 26/07/2018 1:33 p. Carpeta de archivos                           |      |
| 📙 Facility User's Guide | 26/07/2018 1:33 p. Carpeta de archivos                           |      |
| - Manual                | 26/07/2018 1:33 p. Carpeta de archivos                           |      |
|                         | 26/07/2018 1:33 p. Carpeta de archivos                           |      |

## 2. En la carpeta "Tools" Ingrese a la carpeta llamada NetFinder.

| Nombre          | Fecha de modifica  | Tipo                | Tamaño |
|-----------------|--------------------|---------------------|--------|
| AdrPrintSvc     | 26/07/2018 1:33 p. | Carpeta de archivos |        |
| NetFinder       | 26/07/2018 1:33 p. | Carpeta de archivos |        |
| OPOS            | 26/07/2018 1:33 p. | Carpeta de archivos |        |
| h PrinterUpdate | 26/07/2018 1:33 p. | Carpeta de archivos |        |
| Vport           | 26/07/2018 1:33 p. | Carpeta de archivos |        |

3. En la carpeta "NetFinder" encontrará un aplicativo llamado NetFinder, este aplicativo será necesario para cambiar la dirección IP de su impresora SAT DM220

| Nombre      | Fecha de modifica  | Тіро             | Tamaño |
|-------------|--------------------|------------------|--------|
| 울 help_chs  | 27/09/2010 1:36 a. | Archivo de Ayuda | 43 KB  |
| 😵 help_en   | 26/09/2010 10:51   | Archivo de Ayuda | 41 KB  |
| L NetFinder | 28/09/2010 1:33 a. | Aplicación       | 340 KB |

4. El aplicativo iniciara, por favor encienda la impresora SAT DM220 antes de iniciar la configuración.

| NetFinder |           |
|-----------|-----------|
|           |           |
|           |           |
|           | Fxit      |
|           |           |
|           |           |
|           | Search    |
|           | Assign TP |
|           | Abigit Ir |
|           |           |
|           |           |
|           |           |
|           |           |
|           |           |
|           |           |
|           |           |
|           |           |
|           |           |
|           |           |
|           |           |
|           |           |
|           |           |

5. Click en "Search" y automáticamente el aplicativo iniciara la búsqueda de la impresora SAT DM220 en la red local.

| NetFinder                       |       |
|---------------------------------|-------|
|                                 | Exit  |
| Search<br>time left 6 second(s) | ×     |
| found 0 device(s) Reload Timer  | letes |
|                                 |       |

6. El aplicativo encontrara las impresoras que esten en la red, por favor seleccione la impresora SAT DM220 y de click en asignar

| NetFinder            |                                                                      |           |
|----------------------|----------------------------------------------------------------------|-----------|
| DM220<br>SAT Printer | IP Address: 192.168.168.1 [Static]<br>MAC Address: 20-2C-B7-72-5C-A0 | Exit      |
| Search               |                                                                      | ×         |
|                      | time left 2 second(s)                                                |           |
| found 1 devi         | ice(s) □ Reload Timer<br>☑ Close this window when searching c        | completes |
|                      | Stop                                                                 | ок        |
|                      |                                                                      |           |
|                      |                                                                      |           |
| ,                    |                                                                      |           |

7. Se abrirá una ventana la cual encontrara la dirección que trae previamente configurada la impresora SAT DM220, para configurar una nueva IP de check en use DHCP.

| NetFinder   |                                                  |                          |           |
|-------------|--------------------------------------------------|--------------------------|-----------|
| DM220       | ID Address                                       | . 100 169 169 1 [Statia] | Exit      |
| SAT Printer | IF Address                                       | · 90 90 07 79 50 40      |           |
|             | Assign IP Address                                | ×                        |           |
|             | IP: 192 . 168 . 168                              | . 1 ОК                   | Search    |
|             | Subnet Mask: 10 , 10 , 10 ,                      | . 10 Default setting     | Assign IF |
|             | Default Gateway: 10 . 255 . 255                  | . 255                    |           |
|             |                                                  | Use DHCP                 |           |
|             | ☐ Reload Timer<br>☑ Close this window on success |                          |           |
|             | 10 seconds ren                                   | naining                  |           |
|             |                                                  |                          |           |
|             |                                                  |                          |           |
|             |                                                  |                          |           |
|             |                                                  |                          |           |
|             |                                                  |                          |           |
|             |                                                  |                          |           |
| I           |                                                  |                          |           |

|             | NetFinder                            | -<br>r                 |
|-------------|--------------------------------------|------------------------|
|             |                                      |                        |
| DM220       | IP Address: 19                       | 192.168.168.1 [Static] |
| SAT Printer | Assign IP Address                    | ×                      |
|             | IP: 192 . 168 . 168 . 1              | 1 OK Search            |
|             | Subnet Mask: 10 . 10 . 10 . 1        | Cancel Assign IP       |
|             | Default Gateway: 10 . 255 . 255 . 25 | 255                    |
|             | Reload Timer                         | Use DHCP               |
|             | 10 seconds remain                    | ining                  |
|             |                                      |                        |
|             |                                      |                        |
|             |                                      |                        |

8. Ingrese los valores que necesita para su red local según el requerimiento de su negocio,

|                      | NetFinder                              |                   |           |
|----------------------|----------------------------------------|-------------------|-----------|
|                      |                                        |                   |           |
| DM220<br>SAT Printer | IP Address: 192.16                     | 58.168.1 [Static] | Exit      |
|                      | Assign IP Address                      | ОК                | Search    |
|                      | Subnet Mask: 255 , 255 , 255 , 0       | Cancel            | Assign IP |
|                      | Default Gateway: 255 . 255 . 255 . 255 |                   |           |
|                      | Reload Timer                           | Ise DHCP;         |           |
|                      | 10 seconds remaining                   | _                 |           |
|                      |                                        |                   |           |
|                      |                                        |                   |           |
|                      |                                        |                   |           |

9. Para guardar la dirección, click en OK y automáticamente habrá una cuenta regresiva mientras la impresora guarda los cambios realizados.

|                             | NetFinder                                                                                                    |                                             |           |
|-----------------------------|----------------------------------------------------------------------------------------------------|---------------------------------------------|-----------|
| <b>DM220</b><br>SAT Printer | IP Address: 192.1                                                                                                | 68.168.1 [Static]                           | Exit      |
|                             | IP: 10 . 0 . 0 . 1<br>Subnet Mask: 255 . 255 . 255 . 0<br>Default Gateway: 255 . 255 . 255 . 255<br>Reload Timer | OK<br>Cancel<br>Default setting<br>Use DHCP | Assign IP |
|                             | 3 seconds remaining                                                                                              |                                             |           |

10. Click en OK y Salir del aplicativo, para confirmar los cambios realizados.

Para confirmar el éxito del proceso le recomendamos generar una prueba de impresión desde la máquina, la impresora DM220.